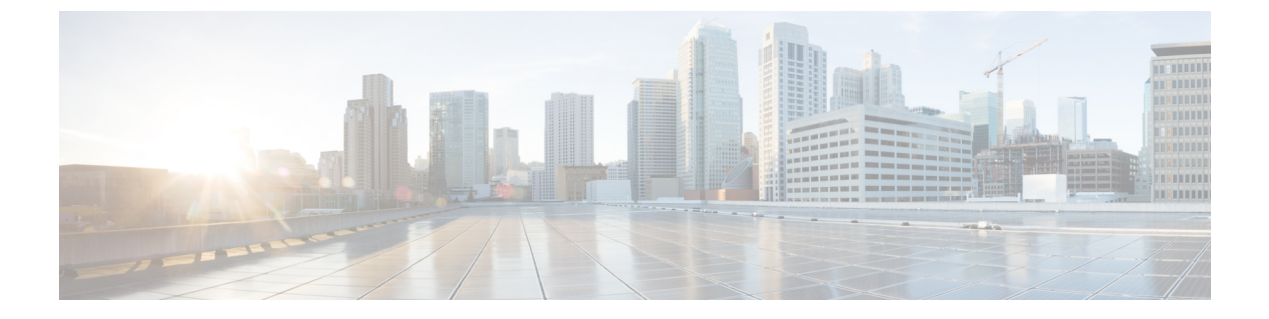

# 他のMTAとの暗号化通信

この章は、次の項で構成されています。

- 他の MTA との暗号化通信の概要, 1 ページ
- 証明書の使用, 2 ページ
- リスナー HAT の TLS の有効化, 9 ページ
- 配信時の TLS および証明書検証の有効化, 13 ページ
- 認証局のリストの管理, 16 ページ
- ・ HTTPS の証明書のイネーブル化, 18 ページ

# 他の MTA との暗号化通信の概要

エンタープライズゲートウェイ(またはメッセージ転送エージェント、つまり MTA)は通常、 インターネット上で「素性が判別している相手」と通信します。つまり、通信は暗号化されませ ん。場合によっては、悪意のあるエージェントが、送信者または受信者に知られることなく、こ の通信を傍受する可能性があります。通信は第三者によってモニタされる可能性や、変更される 可能性さえあります。

Transport Layer Security (TLS) はセキュア ソケット レイヤ (SSL) テクノロジーを改良したバー ジョンです。これは、インターネット上での SMTP カンバセーションの暗号化に広く使用されて いるメカニズムです。AsyncOS では SMTP への STARTTLS 拡張(セキュアな SMTP over TLS)が サポートされます。詳細については、RFC 3207 を参照してください(これは、廃止になった RFC 2487 に代わるバージョンです)。

AsyncOS の TLS 実装では、暗号化によってプライバシーが確保されます。これによって、X.509 証明書および証明書認証サービスからの秘密キーをインポートしたり、アプライアンス上で使用 する自己署名証明書を作成したりできます。AsyncOS では、パブリック リスナーおよびプライ ベートリスナーに対する個々の TLS 証明書、インターフェイス上の セキュア HTTP(HTTPS)管 理アクセス、LDAP インターフェイス、およびすべての発信 TLS 接続がサポートされます。

# TLS を使用した SMTP カンバセーションの暗号化方法

|        | 操作内容                                                                                                 | 詳細(More Info)                                                                                   |
|--------|----------------------------------------------------------------------------------------------------|-------------------------------------------------------------------------------------------------|
| ステップ1  | 公認の認証局からのX.509証明<br>書と秘密キーを取得します。                                                                    | 証明書の使用, (2ページ)                                                                                  |
| ステップ2  | E メール セキュリティ アプラ<br>イアンスに証明書をインストー<br>ルします。                                                          | <ul> <li>次のいずれかで証明書をインストールします。</li> <li>自己署名証明書の作成、(5ページ)</li> <li>・証明書のインポート、(7ページ)</li> </ul> |
| ステップ3: | メッセージ受信用、またはメッ<br>セージ配信用、またはその両方<br>のTLSをイネーブルにします。                                                  | <ul> <li>リスナー HAT の TLS の有効化,(9ページ)</li> <li>配信時の TLS および証明<br/>書検証の有効化,(13ページ)</li> </ul>      |
| ステップ4: | (任意) リモート ドメインか<br>らの証明書を検証し、ドメイン<br>のクレデンシャルを確立するた<br>めにアプライアンスが使用する<br>信頼できる認証局のリストをカ<br>スタマイズします。 | 認証局のリストの管理, (16<br>ページ)                                                                         |
| ステップ5: | (任意)TLS接続が必要なドメ<br>インにメッセージを送信できな<br>い場合に警告を送信するようE<br>メールセキュリティアプライ<br>アンスを設定します。                   | 要求された TLS 接続が失敗し<br>た場合のアラートの送信, (15<br>ページ)                                                    |

TLS を使用した SMTP カンバセーションの暗号化方法

# 証明書の使用

TLS を使用するには、Eメール セキュリティ アプライアンスに対する受信および配信のための X.509証明書および一致する秘密キーが必要です。SMTP での受信および配信の両方には同じ証明 書を使用し、インターフェイス(LDAP インターフェイス)上での HTTPS サービスや宛先ドメイ ンへのすべての発信 TLS 接続には別の証明書を使用することも、それらのすべてに対して1つの 証明書を使用することもできます。

certconfigを使用して証明書を設定した後で、Webインターフェイスの[ネットワーク(Network)] > [証明書(Certificates)] ページおよび CLI の print コマンドを使用して証明書のリスト全体を表示できます。print コマンドでは中間証明書が表示されないことに注意してください。

注意

アプライアンスには TLS および HTTPS 機能がテスト済みであることを示すデモ証明書が同梱 されますが、デモ証明書付きのサービスのいずれかをイネーブルにすることはセキュアではな いため、通常の使用には推奨できません。デフォルトのデモ証明書が付属しているいずれかの サービスをイネーブルにすると、CLI に警告メッセージが表示されます。

## 署名付き証明書の導入

たとえば、マシンがドメインにないためにEメールセキュリティアプライアンスと他のマシン間 で自己署名証明書を交換できない場合、署名付き証明書を使用します。企業のセキュリティ部門 には、他にも要件が存在する場合があります。

|        | 操作内容                                          | 詳細(More Info)                           |
|--------|-----------------------------------------------|-----------------------------------------|
| ステップ1  | クラスタに導入する場合は、次<br>の手順に従います。                   | 証明書と集中管理, (5ペー<br>ジ)                    |
| ステップ2  | 自己署名証明書および証明書署<br>名要求(CSR)を生成します。             | 自己署名証明書の作成, (5<br>ページ)                  |
| ステップ3: | 生成された証明書を、署名のた<br>めに既知の認証局に送信しま<br>す。         | 認証局への証明書署名要求<br>(CSR)の送信について,(6<br>ページ) |
| ステップ4: | 署名付き証明書をアップロード<br>します。                        | 認証局によって署名された証明<br>書のアップロード, (7ペー<br>ジ)  |
| ステップ5: | 証明書に署名した認証局が、信<br>頼できる認証局のリストにある<br>ことを確認します。 | 認証局のリストの管理, (16<br>ページ)                 |
| ステップ6: | 該当する場合、中間証明書を使<br>用します。                       | 中間証明書, (5 ページ)                          |

# 自己署名証明書の導入

自己署名証明書は一般に、企業のファイアウォールの背後にあるアプライアンス間の通信に使用できます。企業のセキュリティ部門には、他にも要件が存在する場合があります。

|        | 操作内容                                                       | 詳細(More Info)                                                                                                    |
|--------|------------------------------------------------------------|----------------------------------------------------------------------------------------------------|
| ステップ 1 | クラスタに導入する場合は、次<br>の手順に従います。                                | 証明書と集中管理, (5ペー<br>ジ)                                                                                                    |
| ステップ2  | E メール セキュリティ アプラ<br>イアンスから自己署名証明書を<br>生成します。               | 自己署名証明書の作成, (5<br>ページ)                                                                                                    |
| ステップ3: | 自己署名証明書をエクスポート<br>します。                                     | 証明書のエクスポート, (8<br>ページ)                                                                                                    |
| ステップ4: | 自己署名証明書を、Eメールセ<br>キュリティ アプライアンスと<br>通信するマシンにインポートし<br>ます。  | 他のマシンのマニュアルを参照<br>してください。                                                                                                    |
| ステップ5: | 他のマシンから自己署名証明書<br>を生成し、エクスポートしま<br>す。                      | 他のマシンのマニュアルを参照<br>してください。                                                                                                    |
| ステップ6: | 自己署名証明書を別のマシンか<br>ら E メール セキュリティ アプ<br>ライアンスにインポートしま<br>す。 | 証明書のインポート, (7ページ)<br>または<br>そのマシンとの通信の設定につ<br>いては、このマニュアルの章を<br>参照してください。<br>たとえば、Cisco AMP Threat<br>Grid アプライアンスとのセキュ<br>アな通信を構成するには、オン<br>プレミスのファイル分析サーバ<br>の設定の詳細設定を構成する手<br>順を参照してください。 |

### 証明書と集中管理

証明書は通常、証明書の共通名にローカルマシンのホスト名を使用します。Eメールセキュリ ティアプライアンスがクラスタの一部である場合は、クラスタレベルでインストールできるワイ ルドカードの証明書またはサブジェクト代替名(SAN)の証明書を除いてマシンレベルとして各 クラスタメンバの証明書をインポートする必要があります。メンバーのリスナーが別のマシンと 通信するときにクラスタが参照できるように、各クラスタメンバの証明書は、同じ証明書の名前 を使用する必要があります。

### 中間証明書

ルート証明書の検証に加えて、AsyncOS では、中間証明書の検証の使用もサポートされます。中 間証明書とは信頼できるルート認証局によって発行された証明書であり、信頼の連鎖を効率的に 作成することによって、追加の証明書を作成するために使用されます。たとえば、信頼できるルー ト認証局によって証明書を発行する権利が与えられた godaddy.com によって証明書が発行された とします。godaddy.com によって発行された証明書では、信頼できるルート認証局の秘密キーと同 様に godaddy.com の秘密キーが検証される必要があります。

### 自己署名証明書の作成

次のいずれかの理由により、アプライアンスで自己署名証明書を作成する可能性があります。

- 他の MTA との SMTP カンバセーションを TLS(着信と発信カンバセーションの両方)を使用して暗号化するため。
- ・HTTPS を使用して GUI にアクセスするためのアプライアンスの HTTPS サービスをイネーブ ルにするため。
- •LDAP サーバがクライアント認証を要求した場合に LDAPS のクライアント証明書として使用するため。
- アプライアンスと Cisco AMP Threat Grid アプライアンスとのセキュアな通信を許可するため。
- アプライアンスと Cisco AMP Threat Grid アプライアンスとのセキュアな通信を許可するため。

CLI を使用して自己署名証明書を作成するには、certconfig コマンドを使用します。

ステップ1 [ネットワーク (Network)]>[証明書 (Certificates)]を選択します。

**ステップ2** [証明書の追加(Add Certificate)]をクリックします。

ステップ3 [自己署名証明書の作成 (Create Self-Signed Certificate)]を選択します。

ステップ4 自己署名証明書に、次の情報を入力します。

| Common Name                         | 完全修飾ドメイン名。                                              |
|-------------------------------------|---------------------------------------------------------|
| Organization                        | 組織の正確な正式名称。                                             |
| 組織                                  | 組織の部署名。                                                 |
| 市(地名) (City (Locality))             | 組織の本拠地がある都市。                                            |
| 州/県 (State (Province))              | 組織の本拠地がある州、郡、または地方。                                     |
| 国 (Country)                         | 組織の本拠地がある2文字のISO国名コード。                                  |
| 失効までの期間(Duration before expiration) | 証明書が期限切れになるまでの日数。                                       |
| 秘密キー サイズ(Private Key<br>Size)       | CSR 用に生成する秘密キーのサイズ。2048 ビットおよび 1024 ビット<br>だけがサポートされます。 |

- **ステップ5** [Next] をクリックします。
- ステップ6 証明書の名前を入力します。デフォルトでは、前に入力された共通名が割り当てられます。
- ステップ7 この証明書を証明書署名要求(CSR)として送信するには、[証明書署名要求のダウンロード(Download Certificate Signing Request)]をクリックして CSR を PEM 形式でローカルまたはネットワーク マシンに保存します。
- ステップ8 変更を送信し、保存します。

### 認証局への証明書署名要求(CSR)の送信について

認証局は、IDの検証および公開キーの配布に使用されるデジタル証明書を発行する第三者機関または企業です。これによって、有効で信頼できる身元によって証明書が発行されたことがさらに保証されます。証明書および秘密キーは認識されている認証局から購入できます。シスコでは、サービスの重複を推奨しません。

Eメールセキュリティアプライアンスでは、自己署名証明書を作成して、公開証明書を取得する ために認証局に送信する証明書署名要求(CSR)を生成できます。認証局は、秘密キーによって 署名された信頼できる公開証明書を返送します。Web インターフェイスの[ネットワーク (Network)]>[証明書(Certificates)]ページまたは CLI の certconfig コマンドを使用して自己署 名証明書を作成し、CSR を生成して、信頼できる公開証明書をインストールします。

初めて証明書を取得または作成する場合は、インターネットで「certificate authority services SSL Server Certificates (SSLサーバ証明書を提供している認証局)」を検索して、お客様の環境のニーズに最も適したサービスを選択してください。サービスの手順に従って、証明書を取得します。

#### 次の作業

署名付き証明書の導入, (3ページ)を参照してください。

### 認証局によって署名された証明書のアップロード

認証局から秘密キーで署名された信頼できる公開証明書が返されたら、証明書をアプライアンス にアップロードします。

パブリック リスナーまたはプライベート リスナー、IP インターフェイスの HTTPS サービス、 LDAP インターフェイス、または宛先ドメインへのすべての発信 TLS 接続に証明書を使用できま す。

- ステップ1 受信した信頼できる公開証明書が PEM 形式であるか、またはアプライアンスにアップロードする前に PEM を使用するように変換できる形式であることを確認します。(変換ツールはhttp://www.openssl.orgの 無料のソフトウェア OpenSSL に含まれています)。
- ステップ2 署名付き証明書をアプライアンスにアップロードします。
   (注) 証明書を認証局からアップロードすると、既存の自己署名証明書が上書きされます。
  - a) [ネットワーク (Network)]>[証明書 (Certificates)]を選択します。
  - b) 署名のために認証局に送信した証明書の名前をクリックします。
  - c) ローカル マシンまたはネットワーク ボリューム上のファイルへのパスを入力します。
- ステップ3 自己署名証明書に関連する中間証明書をアップロードすることもできます。

### 次の作業

### 関連項目

署名付き証明書の導入、(3ページ)

### 証明書のインポート

AsyncOSでは、アプライアンスで使用するために、PKCS#12形式で保存された証明書を他のマシンからインポートすることもできます。

CLIを使用して証明書をインポートするには、certconfig コマンドを使用します。

- (注) 署名付き証明書を導入する場合、この手順を使用して署名付き証明書をインポートしないでください。代わりに、認証局によって署名された証明書のアップロード、(7ページ)を参照してください。
- ステップ1 [ネットワーク (Network)]>[証明書 (Certificates)]を選択します。
- **ステップ2** [証明書の追加 (Add Certificate)]をクリックします。
- **ステップ3** [証明書のインポート(Import Certificate)]オプションを選択します。
- ステップ4 ネットワーク上またはローカルマシンの証明書ファイルへのパスを入力します。
- ステップ5 ファイルのパスフレーズを入力します。
- ステップ6 [次へ (Next)]をクリックして証明書の情報を表示します。
- **ステップ7** 証明書の名前を入力します。 AsyncOS のデフォルトでは、共通の名前が割り当てられます。
- ステップ8 変更を送信し、保存します。

#### 次の作業

・自己署名証明書を導入する場合は、自己署名証明書の導入, (4ページ)を参照してください。

### 証明書のエクスポート

AsyncOS では、証明書をエクスポートし、PKCS #12 形式で保存することも可能です。

(注)

署名付き証明書を導入する場合、この手順を使用して証明書署名要求(CSR)を生成しないで ください。代わりに、署名付き証明書の導入, (3ページ)を参照してください。

- **ステップ1** [ネットワーク (Network)]>[証明書 (Certificates)]ページに移動します。
- **ステップ2** [証明書のエクスポート(Export Certificate)]をクリックします。
- ステップ3 エクスポートする証明書を選択します。
- ステップ4 証明書のファイル名を入力します。
- ステップ5 証明書ファイルのパスフレーズを入力して確認します。
- **ステップ6** [エクスポート (Export)]をクリックします。
- ステップ7 ファイルをローカルマシンまたはネットワークマシンに保存します。
- ステップ8 さらに証明書をエクスポートするか、または[キャンセル (Cancel)]をクリックして[ネットワーク (Network)]>[証明書 (Certificates)]ページに戻ります。

### 次の作業

・自己署名証明書を導入する場合は、自己署名証明書の導入, (4 ページ)を参照してください。

# リスナー HAT の TLS の有効化

暗号化が必要なリスナーに対して TLS をイネーブルにする必要があります。インターネットに対 するリスナー(つまり、パブリックリスナー)には TLS をイネーブルにしますが、内部システム のリスナー(つまり、プライベートリスナー)には必要ありません。また、すべてのリスナーに 対して暗号化をイネーブルにすることもできます。

リスナーの TLS に次の設定を指定できます。

リスナーの TLS 設定

| TLS 設<br>定 | 意味                                                                                                    |
|------------|----------------------------------------------------------------------------------------------------|
| 1.なし       | TLSでは着信接続を行えません。リ<br>スナーに対する接続では、暗号化さ<br>れたSMTPカンバセーションは必要<br>ありません。これは、アプライアン<br>ス上で設定されるすべてのリスナー<br>に対するデフォルト設定です。 |

| TLS 設<br>定       | 意味                                                                                                    |
|------------------|----------------------------------------------------------------------------------------------------|
| 2.Referred       | TLS で MTA からのリスナーへの着<br>信接続が可能です。                                                                                                    |
| 3.必須<br>feepined | TLS で MTA からリスナーへの着信<br>接続が可能です。また、STARTTLS コ<br>マンドを受信するまでアプライアン<br>スは NOOP、EHLO、または QUIT 以外の<br>すべてのコマンドに対してエラー<br>メッセージで応答します。この動作<br>は RFC 3207 によって指定されてい<br>ます。RFC 3207 では、Secure SMTP<br>over Transport Layer Security の SMTP<br>サービス拡張が規定されています。<br>TLSが「必要」であることは、送信<br>側で TLS の暗号化を行わない電子<br>メールが、送信前にアプライアンス<br>によって拒否されることを意味し、<br>このため、暗号化されずにクリアテ<br>キストで転送されることが回避され<br>ます。 |

デフォルトでは、プライベート リスナーとパブリック リスナーのどちらも TLS 接続を許可しま せん。電子メールの着信(受信)または発信(送信)の TLS をイネーブルにするには、リスナー の HAT の TLS をイネーブルにする必要があります。また、プライベート リスナーおよびパブリッ クリスナーのすべてのデフォルトメール フロー ポリシー設定で tls 設定が「off」になっていま す。

リスナーの作成時に、個々のパブリックリスナーにTLS接続の専用の証明書を割り当てることができます。詳細については、Web インターフェイスを使用してリスナーを作成することによる接続要求のリスニングを参照してください。

# GUIを使用したパブリックまたはプライベートのリスナーへの TLS 接続のための証明書の割り当て

- ステップ1 [ネットワーク (Network)]>[リスナー (Listeners)]ページに移動します。
- ステップ2 編集するリスナーの名前をクリックします。
- ステップ3 [証明書(Certificate)] フィールドから、証明書を選択します。
- ステップ4 変更を送信し、保存します。

# CLIを使用したパブリックまたはプライベートのリスナーへの TLS 接続のための証明書の割り当て

- ステップ1 listenerconfig -> edit コマンドを使用して、設定するリスナーを選択します。
- ステップ2 certificate コマンドを使用して、使用できる証明書を表示します。
- ステップ3 プロンプトが表示されたら、リスナーを割り当てる証明書を選択します。
- ステップ4 リスナーの設定が完了したら、commit コマンドを発行して、変更をイネーブルにします。

ログ

TLSが必要であるにもかかわらず、リスナーで使用できない場合は、Eメールセキュリティアプ ライアンスがメールログインスタンスに書き込みます。次の条件のいずれかを満たす場合、メー ルログが更新されます。

- ・リスナーに対して TLS が「必須 (required)」と設定されている。
- E メール セキュリティ アプライアンスは、「STARTTLS コマンドを最初に発行(Must issue a STARTTLS command first)」コマンドを送信した。
- •正常な受信者が受信せずに接続が終了した。

TLS 接続が失敗した理由に関する情報がメール ログに記録されます。

## GUI の例: リスナーの HAT の TLS 設定の変更

- ステップ1 [メールポリシー (Mail Policies)]>[メールフローポリシー (Mail Flow Policies)]ページに移動します。
- **ステップ2**変更するポリシーを持つリスナーを選択し、編集するポリシーの名前へのリンクをクリックします。(デ フォルトポリシーパラメータも編集可能)。
- ステップ3 [暗号化と認証(Encryption and Authentication)] セクションの[TLS:] フィールドで、リスナーに必要なTLS のレベルを選択します。
- **ステップ4** 変更の送信と保存 選択した TLS 設定が反映されてリスナーのメール フロー ポリシーが更新されます

## CLI の例:リスナーの HAT の TLS 設定の変更

- ステップ1 listenerconfig -> edit コマンドを使用して、設定するリスナーを選択します。
- ステップ2 リスナーのデフォルトの HAT 設定を編集するには、hostaccess -> default コマンドを使用します。
- **ステップ3** 次の質問が表示されたら、次の選択肢のいずれかを入力して TLS 設定を変更します。 Do you want to allow encrypted TLS connections?
  - 1. No
  - 2. Preferred
  - 3. Required
  - [1]> 3

You have chosen to enable TLS. Please use the 'certconfig' command to

ensure that there is a valid certificate configured.

ステップ4 この例では、リスナーで使用できる有効な証明書があるかどうかを確認するために certconfig コマンド を使用するかどうかを質問しています。証明書を作成していない場合、リスナーではアプライアンスにあ らかじめインストールされているデモ証明書を使用します。テスト目的でデモ証明書でTLSをイネーブル にすることはできますが、セキュアではないため、通常の使用には推奨できません。リスナーに証明書を 割り当てるには、listenerconfig -> edit -> certificate コマンドを使用します。TLSを設定すると、 CLI でリスナーの概要に設定が反映されます。 Name: Inboundmail

Type: Public

Interface: PublicNet (192.168.2.1/24) TCP Port 25

Protocol: SMTP

Default Domain:

Max Concurrency: 1000 (TCP Queue: 50)

Domain map: disabled

TLS: Required

ステップ5 変更をイネーブルにするには、commit コマンドを発行します

# 配信時の TLS および証明書検証の有効化

[送信先コントロール (Destination Controls)] ページまたは destconfig コマンドを使用すると、 TLS をイネーブルにして、特定のドメインに電子メールを配信するように要求できます。

TLS だけでなく、ドメインのサーバ証明書の検証も要求できます。このドメイン証明書は、ドメ インのクレデンシャルを確立するために使用されるデジタル証明書に基づいています。証明プロ セスには次の2つの要件が含まれます。

- 信頼できる認証局(CA)によって発行された証明書で終わる SMTP セッションの証明書発 行者のチェーン。
- ・受信マシンの DNS 名またはメッセージの宛先ドメインのいずれかと一致する証明書に表示 された Common Name (CN)。

または

メッセージの宛先ドメインが、証明書のサブジェクト代替名(subjectAltName)の拡張のDNS 名のいずれかと一致している(RFC 2459 を参照)。この一致では、RFC 2818 のセクション 3.1 で説明されているワイルドカードがサポートされます。

信頼できる CA は、ID の検証および公開キーの配布に使用されるデジタル証明書を発行する、第 三者機関または企業です。これによって、有効で信頼できる身元によって証明書が発行されたこ とがさらに保証されます。

エンベロープ暗号化の代わりに TLS 接続を介してドメインにメッセージを送信するように Eメール セキュリティ アプライアンスを設定できます。詳細については、「Cisco 電子メール暗号化」の章を参照してください。

すべての発信 TLS 接続に対してアプライアンスで使用する証明書を指定できます。証明書を指定 するには、[送信先コントロール (Destination Controls)] ページの [グローバル設定の編集 (Edit Global Settings)]をクリックするか、または CLI で destconfig -> setup を使用します。証明書は ドメインごとの設定ではなく、グローバル設定です。

[送信先コントロール (Destination Controls)]ページまたは destconfig コマンドを使用してドメインを含める場合、指定されたドメインの TLS に 5 つの異なる設定を指定できます。TLS のエン

コードにドメインとの交換が必須であるか、または推奨されるかの指定に加えて、ドメインの検 証が必要かどうかも指定できます。設定の説明については、次の表を参照してください。

### 表 1: 配信の TLS 設定

| TLS 設定                  | 意味                                                                                                    |
|-------------------------|----------------------------------------------------------------------------------------------------|
| デフォルト                   | デフォルトの TLS 設定では、リスナーからドメインの MTA への発信接続に [送<br>信先コントロール (Destination Controls)]ページまたは destconfig -> default<br>サブコマンドを使用するように設定されています。                                                                                                    |
|                         | 質問の "Do you wish to apply a specific TLS setting for this domain?" に対して "no" と 回答すると、値の "Default" が設定されます。                                                                                                    |
| 1.なし                    | インターフェイスからドメインの MTA への発信接続には、TLS がネゴシエート<br>されません。                                                                                                    |
| 2.Preferred             | Eメールセキュリティアプライアンスインターフェイスからドメインの MTA<br>に対して TLS がネゴシエートされます。ただし、(220 応答を受信する前に)<br>TLS ネゴシエーションに失敗すると、SMTP トランザクションは「クリアな」<br>(暗号化されない)ままです。証明書が信頼できる認証局によって発行された場<br>合、検証は行われません。220応答を受信した後にエラーが発生した場合、SMTP<br>トランザクションはクリア テキストにフォールバックされません。 |
| 3.必須<br>(Required)      | Eメール セキュリティ アプライアンス インターフェイスからドメインの MTA<br>に対して TLS がネゴシエートされます。ドメインの証明書の検証は行われませ<br>ん。ネゴシエーションに失敗すると、電子メールはその接続を介して送信されま<br>せん。ネゴシエーションに成功すると、暗号化されたセッションを経由して電子<br>メールが配信されます。                                                                  |
| 4.Preferred<br>(Verify) | E メール セキュリティ アプライアンスからドメインの MTA への TLS がネゴシ<br>エートされます。アプライアンスはドメインの証明書の検証を試行します。<br>次の 3 つの結果が考えられます。                                                                                                    |
|                         | •TLSがネゴシエートされ、証明書が検証される。暗号化されたセッションに<br>よってメールが配信される。                                                                                                    |
|                         | <ul> <li>TLS がネゴシエートされるものの、証明書は検証されない。暗号化された<br/>セッションによってメールが配信される。</li> </ul>                                                                                                    |
|                         | <ul> <li>TLS 接続が確立されず、証明書は検証されない。電子メールメッセージが<br/>プレーンテキストで配信される。</li> </ul>                                                                                                    |

グッドネイバーテーブルに指定された受信者ドメインの指定されたエントリがない場合、または 指定されたエントリが存在するものの、そのエントリに対して指定された TLS 設定が存在しない 場合、[送信先コントロール (Destination Controls)]ページまたは destconfig -> default サブコ マンド("No"、"Preferred"、"Required"、"Preferred (Verify)"、または "Required (Verify)")を使用し て動作を設定する必要があります。

## 要求された TLS 接続が失敗した場合のアラートの送信

TLS 接続が必要なドメインにメッセージを配信する際に TLS ネゴシエーションが失敗した場合、 Eメールセキュリティアプライアンスがアラートを送信するかどうかを指定できます。アラート メッセージには失敗した TLS ネゴシエーションの宛先ドメイン名が含まれます。Eメールセキュ リティアプライアンスは、システムアラートのタイプの警告重大度レベルアラートを受信する よう設定されたすべての受信者にアラートメッセージを送信します。GUIの[システム管理(System Administration)]>[アラート(Alerts)]ページ(または CLI の alertconfig コマンド)を使用して アラートの受信者を管理できます。

### TLS 接続アラートの有効化

- ステップ1 メール ポリシーの [送信先コントロール(Destination Controls)] ページに移動します。
- ステップ2 [グローバル設定を編集 (Edit Global Settings)]をクリックします。
- ステップ3 [必要な TLS 接続に失敗した場合にアラートを送信: (Send an alert when a required TLS connection fails:)] の [有効(Enable)]をクリックします。 これは、ドメイン単位ではなく、グローバルな設定です。アプライアンスが配信を試行したメッセージの 情報については、[モニタ(Monitor)]>[メッセージトラッキング(Message Tracking)]ページまたはメー ルログを使用します。
- ステップ4 変更を送信し、保存します。

### 次の作業

これはコマンドラインインターフェイスでも構成できます。CLI で destconfig -> setup コマンドを 使用して TLS 接続アラートを有効化します。

### ログ

ドメインにTLSが必要であるにもかかわらず、使用できない場合は、Eメールセキュリティアプ ライアンスがメールログインスタンスに書き込みます。TLS接続を使用できなかった理由も記載 されています。次の条件のいずれかを満たす場合、メールログが更新されます。

- ・リモート MTA で ESMTP がサポートされない(たとえば、E メール セキュリティ アプライ アンスからの EHLO コマンドが理解できない)。
- ・リモート MTA で ESMTP がサポートされるものの、「STARTTLS」が EHLO 応答でアドバ タイズされる拡張のリストにない。

 リモート MTA で「STARTTLS」拡張がアドバタイズされたものの、Eメールセキュリティ アプライアンスで STARTTLS コマンドを送信した際にエラーが返される。

# 認証局のリストの管理

アプライアンスは、リモートドメインからの証明書の検証にはドメインのクレデンシャルを確立 するために使用する保存された信頼できる認証局を使用します。次の信頼できる認証局を使用す るようにアプライアンスを設定できます。

- プレインストールされたリスト。アプライアンスには信頼できる認証局のリストがあらかじ めインストールされています。これは、システムリストと呼ばれます。
- ユーザ定義のリスト。信頼できる認証局のリストをカスタマイズし、アプライアンスにリストをインポートできます。

システムリストまたはカスタマイズされたリストのいずれか、または両方のリストを使って、リ モート ドメインからの証明書を検証できます。

GUIの[ネットワーク (Network)]>[証明書 (Certificates)]>[認証局の編集 (Edit Certificate Authorities)] ページまたは CLIの certconfig > certauthority コマンドを使用してリストします。

[ネットワーク (Network)]>[証明書 (Certificates)]>[認証局の編集 (Edit Certificate Authorities)] ページで、次のタスクを実行できます。

- 認証局のシステムリスト(インストール済み)を参照します。詳細については、プレインストールされた認証局リストの参照,(16ページ)を参照してください。
- システムリストを使用するかどうかを選択します。システムリストはイネーブルまたはディ セーブルにできます。詳細については、システム認証局リストの無効化、(17ページ)を参 照してください。
- カスタム認証局リストを使用するかどうかを選択します。カスタムリストを使用して、テキストファイルからリストをインポートするようにアプライアンスをイネーブルにできます。
   詳細については、カスタム認証局リストのインポート、(17ページ)を参照してください。
- ファイルに、認証局のリストをエクスポートします。テキストファイルに、認証局のシステムリストまたはカスタムリストをエクスポートできます。詳細については、認証局リストのエクスポート、(17ページ)を参照してください。

## プレインストールされた認証局リストの参照

ステップ1 [ネットワーク (Network)]>[証明書 (Certificates)]ページに移動します。

ステップ2 [認証局 (Certificate Authorities)] セクションで、[設定を編集 (Edit Settings)] をクリックします。

**ステップ3** [システム認証局を表示(View System Certificate Authorities)] をクリックします。

## システム認証局リストの無効化

プレインストールされたシステム認証局リストはアプライアンスから削除できませんが、イネー ブルまたはディセーブルにできます。アプライアンスがリモートホストからの証明書を確認する ためにカスタム リストのみを使用することをディセーブルにすることがあります。

ステップ1 [ネットワーク (Network)]>[証明書 (Certificates)]ページに移動します。

- ステップ2 [認証局 (Certificate Authorities)] セクションで、[設定を編集 (Edit Settings)] をクリックします。
- ステップ3 [システム リスト (System List)]で[ディセーブル (Disable)]をクリックします。
- ステップ4 変更を送信し、保存します。

## カスタム認証局リストのインポート

信頼できる認証局のカスタムリストを作成して、アプライアンスにインポートできます。ファイ ルは PEM 形式にして、アプライアンスで信頼する認証局の証明書が含まれている必要がありま す。

- ステップ1 [ネットワーク (Network)]>[証明書 (Certificates)]ページに移動します。
- ステップ2 [認証局 (Certificate Authorities)] セクションで、[設定を編集 (Edit Settings)] をクリックします。
- ステップ3 [カスタム リスト (Custom List)]の [有効 (Enable)]をクリックします。
- ステップ4 ローカルマシンまたはネットワークマシンのカスタムリストへのフルパスを入力します。
- ステップ5 変更を送信し、保存します。

## 認証局リストのエクスポート

システム内の信頼できる認証局のサブセットのみを使用するか、既存のカスタムリストの編集を 行う場合、リストを.txtファイルにエクスポートして、認証局を追加または削除するように編集 できます。リストの編集が完了したら、ファイルをカスタムリストとしてアプライアンスにイン ポートします。

- ステップ1 [ネットワーク (Network)]>[証明書 (Certificates)]ページに移動します。
- ステップ2 [認証局 (Certificate Authorities)] セクションで、[設定を編集 (Edit Settings)] をクリックします。
- **ステップ3** [リストのエクスポート(Export List)]をクリックします。 [認証局リストのエクスポート(Export Certificate Authority List)]ページが表示されます。
- ステップ4 自分がエクスポートするリストを選択します。
- **ステップ5** リストのファイル名を入力します。
- ステップ6 [エクスポート(Export)]をクリックします。 AsyncOSでは、.txtファイルとしてリストを開くか、または保存するかを確認するダイアログボックスが 表示されます。

# HTTPS の証明書のイネーブル化

GUIの[ネットワーク(Network)]>[IPインターフェイス(IP Interfaces)]ページまたは CLIの interfaceconfig コマンドのいずれかを使用して、IP インターフェイスで HTTPS サービスの証明書 をイネーブルにできます。

- ステップ1 [ネットワーク (Network)]>[IP インターフェイス (IP Interfaces)]ページに移動します。
- ステップ2 HTTPS サービスを有効化するインターフェイスを選択します。
- **ステップ3** [アプライアンス管理(Appliance Management)]で、[HTTPS] チェック ボックスをオンにし、ポート番号 を入力します。
- ステップ4 変更を送信し、保存します。

次の作業

 (注) アプライアンスにあらかじめインストールされているデモ証明書。テスト目的でデモ証明書で HTTPS サービスをイネーブルにすることはできますが、セキュアではないため、通常の使用 には推奨できません。

GUI のシステム設定ウィザードを使用して HTTPS サービスをイネーブルにできます。詳細に ついては、セットアップおよび設置を参照してください。